## How to save an Antenati record in high definition

On Tuttogenealogia.it, (<u>https://www.tuttogenealogia.it/viewtopic.php?</u> <u>f=3&t=9113&hilit=https%3A%2F%2Funiversalviewer.io</u> %2F&sid=53bbb9c76cf800508f43eee0b8a7a8ad&start=885),

we found on page 60 of a topic 'Re: Updating the Antenati Portal', the following message:

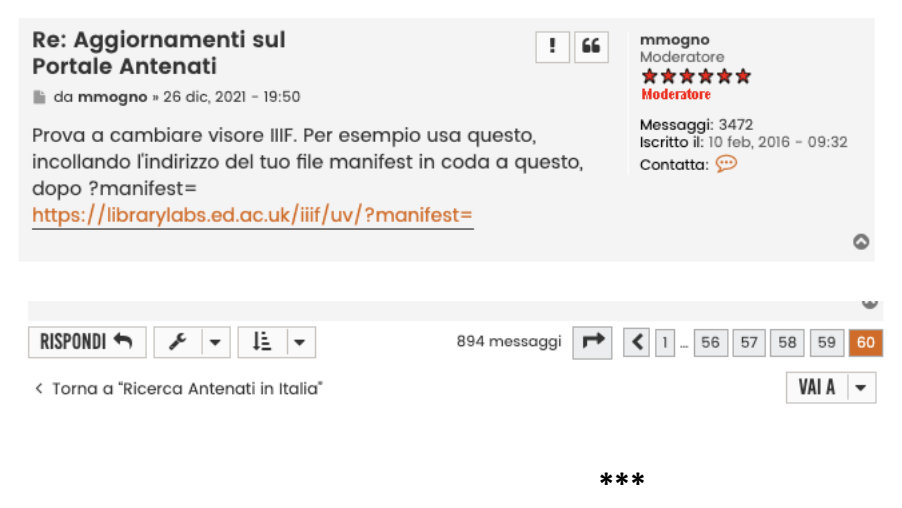

Here is the procedure:

Open a new browser window, and keep it open during the whole Antenati.it search session so that you don't have to do this again: your clipboard will then be free to copy the 'manifest links' found on Antenati (see below what this means).

Copy <a href="https://librarylabs.ed.ac.uk/iiif/uv/?manifest="https://librarylabs.ed.ac.uk/iiif/uv/?manifest="htttps://librarylabs.ed.ac.uk/iiif/uv/?manifest="https://library

You arrive on the librarylabs site

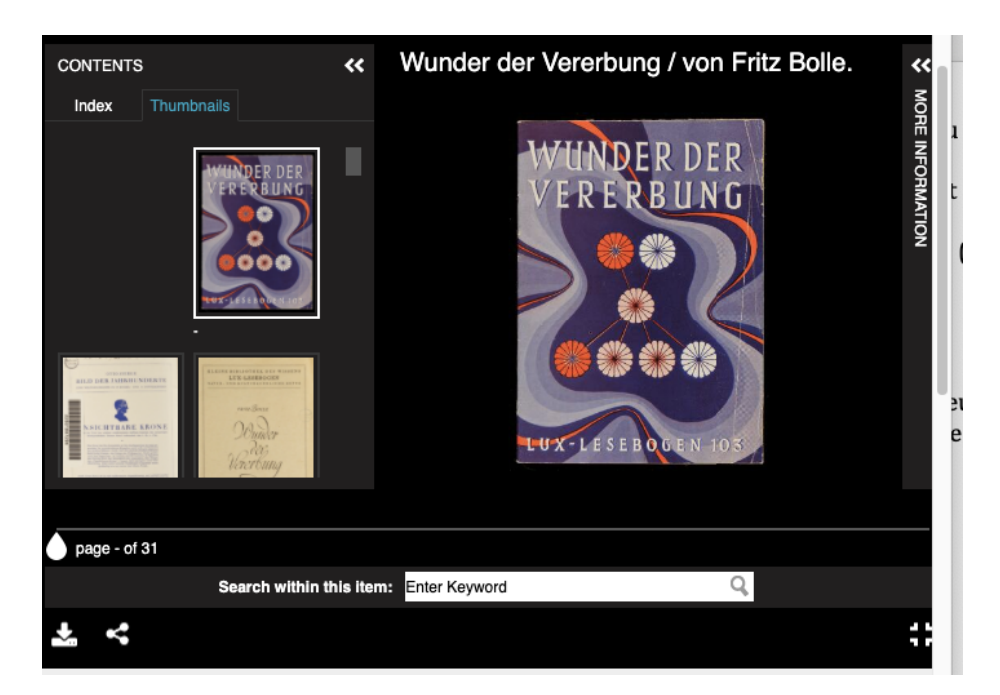

In a different window, find the act you are looking for on Antenati, save it with the appropriate references, with abbreviations (N, M, D, PubMar). For example: N-1861-Francesco Miscioscia-Corato-atto 1084-view 549/583

1. Click on the 3 horizontal lines of the act, top left, of the act on Antenati :

| Archivio di Stato di Bari > Stato civile italia | no > Corato > 1861     | ୦ ୦ ≓ ✿ ⊠ ■                              |
|-------------------------------------------------|------------------------|------------------------------------------|
|                                                 | <text></text>          | <page-header><text></text></page-header> |
| • •                                             | $\oplus \ominus \odot$ | (1) (1)                                  |

In the left margin that opens, scroll down to the link 'IIIF manifest'; copy the link.

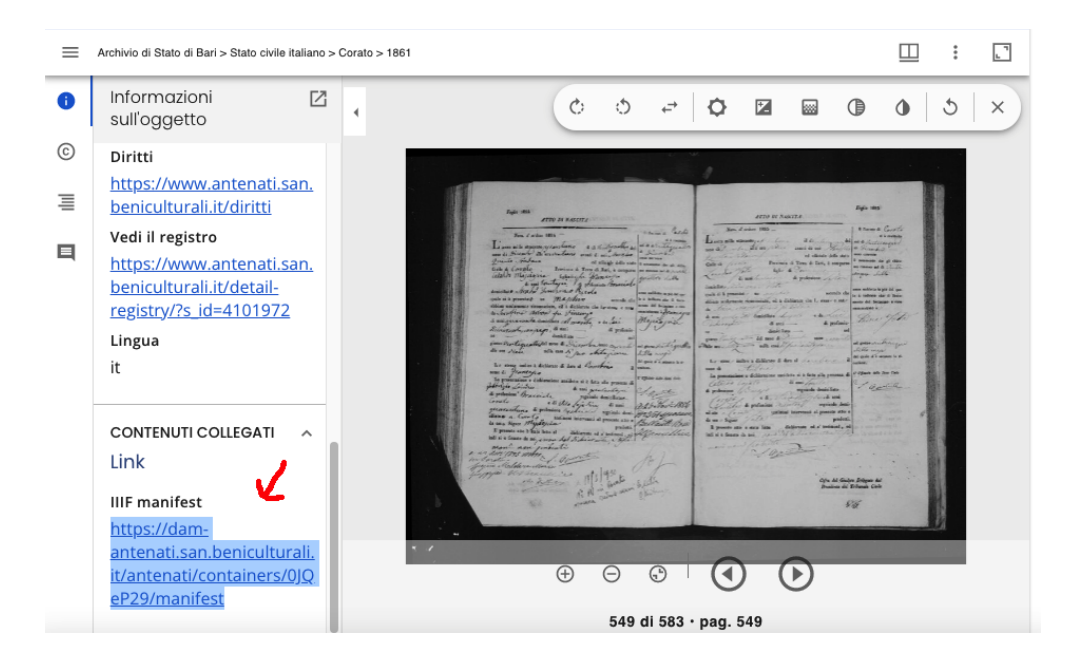

Go to the window where you opened <u>https://librarylabs.ed.ac.uk/iiif/uv/?manifest=</u> (which remains open during your entire session on Antenati.it)

Paste the 'IIIF manifest' link you copied from Antenati into the 'Manifest' window on the same librarylabs page (at the bottom); click on 'Set

| × Universal Viewer                                                                                                    | S Universal Viewer Examples                                                                                                    | S default.jpg (3745×2777)                                                                                                    | + Q                    |  |
|----------------------------------------------------------------------------------------------------|----------------------------------------------------------------------------------------------------|----------------------------------------------------------------------------------------------------|------------------------|--|
| < > C == VPN                                                                                                    | librarylabs.ed.ac.uk/iiif/uv/                                                                                                    | හි බ                                                                                                    | ⊗ ⊳ ♡   ⊉ ≢            |  |
| ADDRESS OF ADDRESS OF | And the second second s | And the other at the second second se | LUX - MURNAU - MONCHEN |  |
| page - of 31                                                                                                    |                                                                                                    |                                                                                                    |                        |  |
| Search wi                                                                                                    | thin this item: Enter Keyword                                                                                                    | Q                                                                                                    |                        |  |
| * <                                                                                                    |                                                                                                    |                                                                                                    | ::                     |  |
| Manifest                                                                                                    |                                                                                                    |                                                                                                    |                        |  |
| Wunder der Vererbung                                                                                                    |                                                                                                    |                                                                                                    |                        |  |
| https://dam-antenati.san.beniculturali.it/antenati/containers/0JQeP29/manifest                                                                                                    |                                                                                                    |                                                                                                    |                        |  |
| Set iii                                                                                                    |                                                                                                    |                                                                                                    |                        |  |

## You arrive on page 1 of the selected register

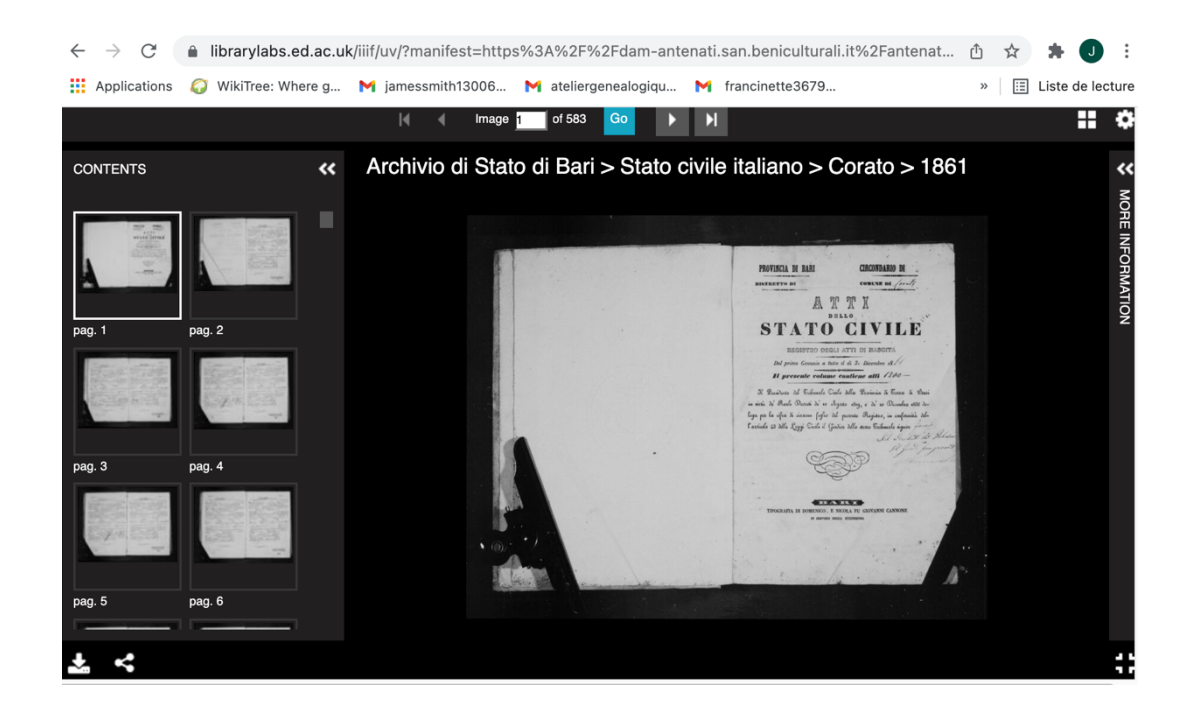

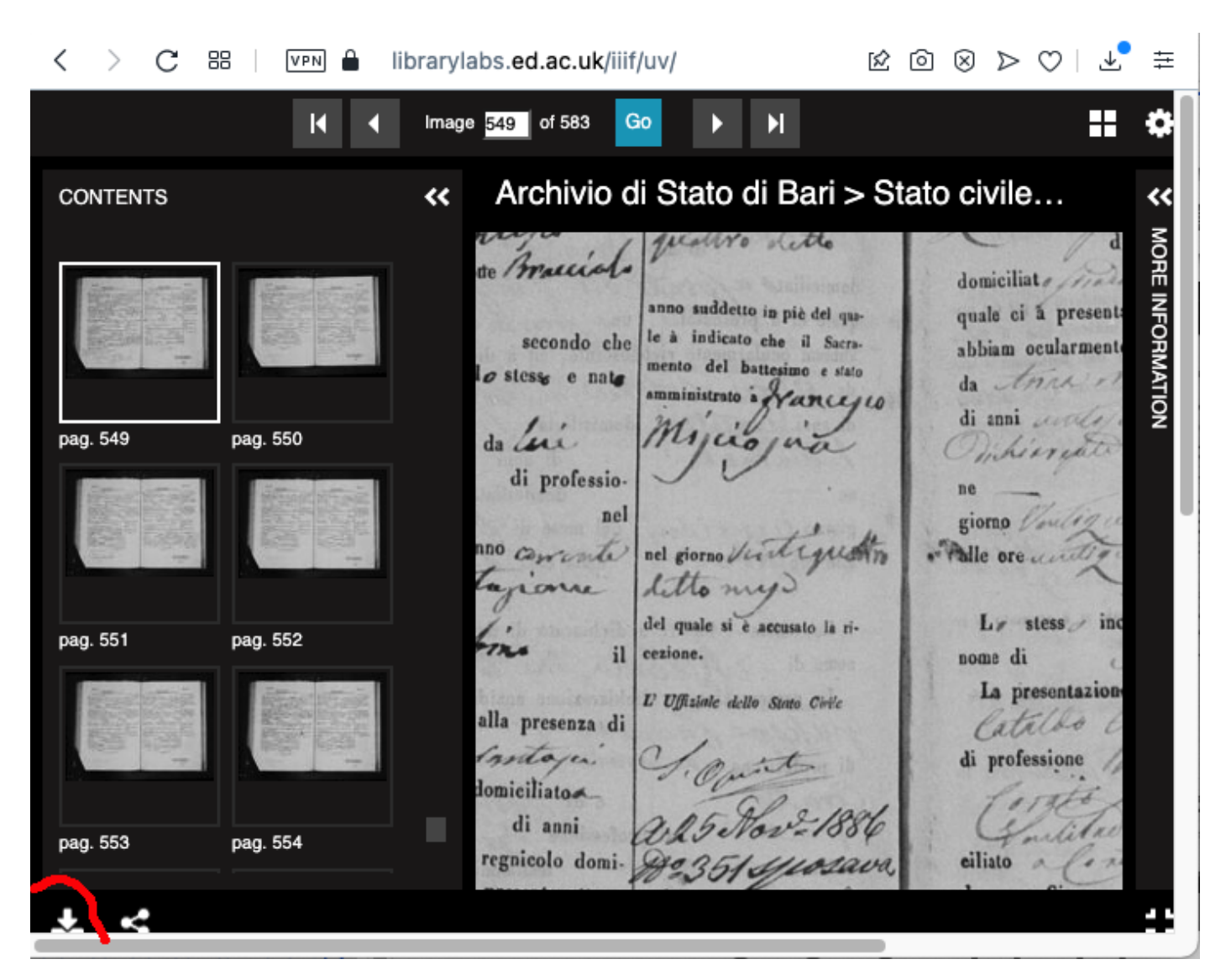

Scroll down to the desired page 549; click on the small arrow at the bottom left

A small window opens and you check the high definition setting ; click on 'download'.

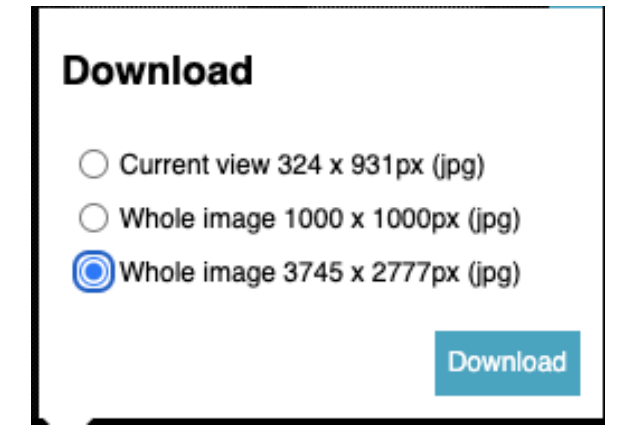

The desired page opens, you 'save image as'.

💵 🔒 iiif-antenati.san.beniculturali.it/iiif/2/wjpOt 🖄 🙆 🛞 ⊳ ♡ | 上 🛱 < > С 88 Ouvrir l'image dans un nouvel onglet Enregistrer l'image sous... Copier l'image Copier l'adresse de l'image Utiliser l'image comme fond d'écran Imprimer... Inspecter l'élément Envoyer l'image à Mon Flow Envoyer l'image à Pinboards

Copy the Antenati reference (which you have already saved) into the save window: your page is saved in high definition. The operation is finished. Tedious? With a little practice, it becomes quite simple.